College of Professional and Global Education

# HOW TO PAY OPEN UNIVERSITY

#### I.) GO TO MYCPP

**CalPoly**Pomona

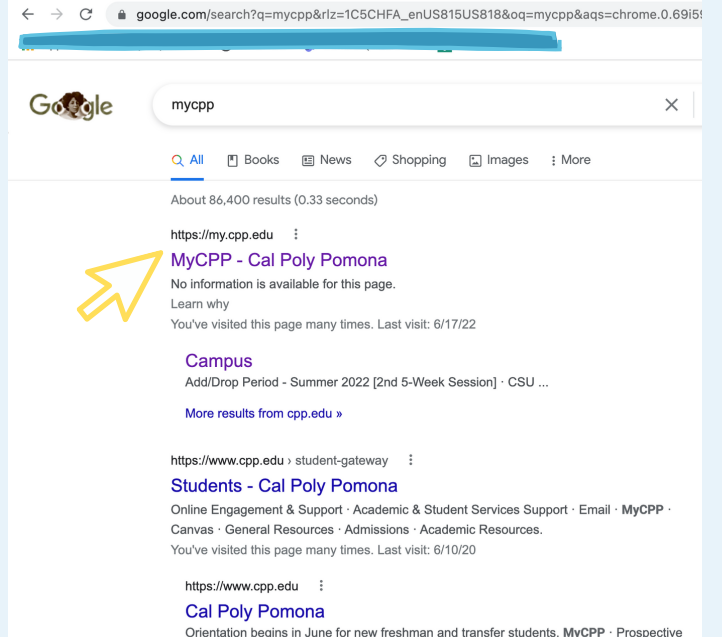

Orientation begins in June for new freshman and transfer students. MyCPP · Prospective Students Current Students Faculty & Staff Alumni · Facebook · Twitter ...

### 2.) FIND "BRONCO DIRECT FOR STUDENTS"

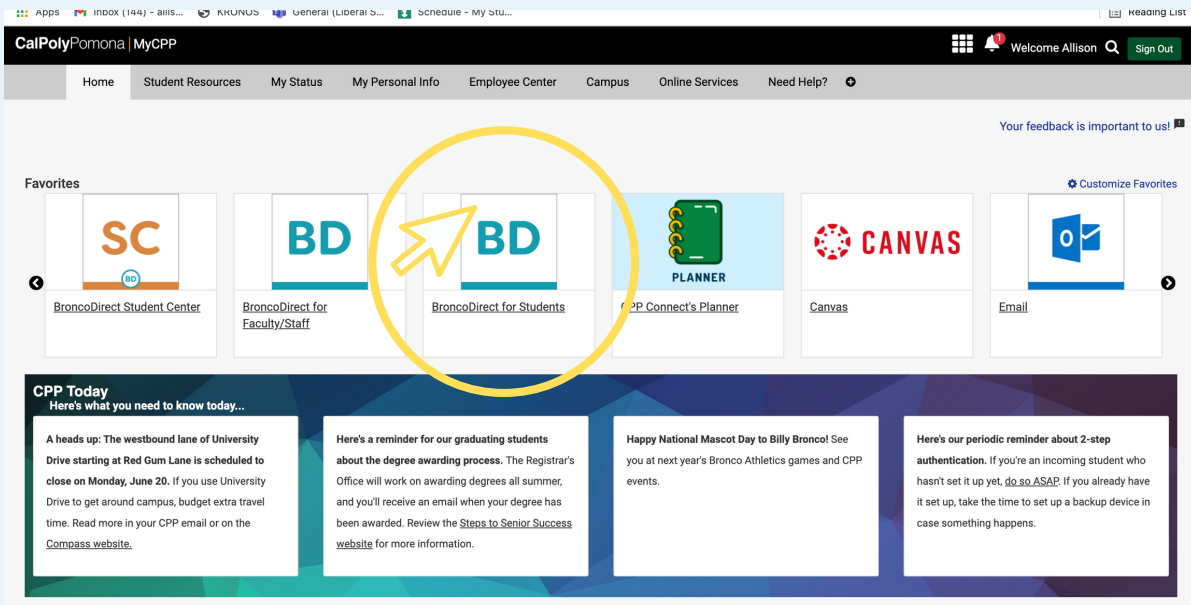

https://idp.cpp.edu/idp/profile/cas/login?service=https://cmsweb.cms.cpp.edu/p...

## HOW TO PAY

#### **STEP 3.) SELECT "STUDENT CENTER"**

|   | ty Stu                       |                                                                                                    |   |                            |                                      |                      |                              |                                 | E Reading List                                          |  |  |
|---|------------------------------|----------------------------------------------------------------------------------------------------|---|----------------------------|--------------------------------------|----------------------|------------------------------|---------------------------------|---------------------------------------------------------|--|--|
|   | CalPolyPomona ) BroncoDirect |                                                                                                    |   |                            |                                      |                      |                              |                                 |                                                         |  |  |
| Δ | *                            | Student Center                                                                                                    |   |                            |                                      |                      |                              |                                 |                                                         |  |  |
|   | 2                            | My<br>Communications                                                                                                    | > | Academics                  |                                      |                      |                              |                                 | Q Search for Classes                                    |  |  |
|   | -                            | Personal<br>Information                                                                                                    | ~ | Search                     | >                                    | DEADLINES            |                              | URL URL                         | A Holds                                                 |  |  |
|   |                              | Classes &                                                                                                    | ~ | Plan                       | >                                    | This Week's Schedule |                              |                                 | No Holds.                                               |  |  |
|   |                              | Registration                                                                                                    |   | Enroll                     | >                                    | DEADLINES            | CLASS                        |                                 | To Do List                                              |  |  |
|   | ▦                            | Financial                                                                                                    | ~ | My Academics               | >                                    | DENDEINEO            | EDU 5224 F01                 | Mo 12:30PM - 4:45PM             | Report In Progress (RP) Grade                           |  |  |
|   |                              | Graduation                                                                                                    | ~ | Enroll in CSU Fully Online | >                                    | <b></b>              | SEM (50609)                  | We 12:30PM - 4:45PM<br>Room TBA | More                                                    |  |  |
|   | Î                            | Academics                                                                                                    | ~ |                            |                                      | 💾 Weekly Sch         | edule 🎽 📜 Enrollmer          | nt Shopping Cart                | Enrollment Dates                                        |  |  |
|   | ***                          | New Students                                                                                                    | ~ |                            |                                      |                      |                              |                                 | Fall Semester 2022 Term                                 |  |  |
|   |                              | Other                                                                                                    | ~ |                            | Enrollment Appointment(s)            |                      |                              |                                 |                                                         |  |  |
|   |                              | Feedback                                                                                                    | > | Finances                   |                                      |                      |                              |                                 | Regular Academic Session<br>04/21/22 05:30pm - 06/03/22 |  |  |
|   |                              |                                                                                                    |   | My Account                 | 11:59pm<br>Summer Semester 2022 Term |                      |                              |                                 |                                                         |  |  |
|   |                              | Account Inquiry  Account Inquiry  Financial Aid  Account Inquiry  Account Inquiry  Account |   |                            |                                      |                      | Enrollment Appointment(s)    |                                 |                                                         |  |  |
|   |                              |                                                                                                    |   |                            |                                      |                      | 03/09/22 10:00am - 07/12/22  |                                 |                                                         |  |  |
|   |                              |                                                                                                    |   |                            |                                      |                      | e clicking on make a Payment |                                 |                                                         |  |  |
|   |                              |                                                                                                    |   | View Financial Aid         |                                      |                      |                              |                                 | s Advisor                                               |  |  |

#### STEP 4.) THEN SELECT "MAKE A PAYMENT"

#### \*ALLOW IT TO OPEN IN A NEW WINDOW

| CalPolyPomona Bror        | CalPolyPomona > BroncoDirect |                             |              |                   |                             |                                             |                                                                                            |  |  |
|---------------------------|------------------------------|-----------------------------|--------------|-------------------|-----------------------------|---------------------------------------------|--------------------------------------------------------------------------------------------|--|--|
| A Student Center          | >                            | My Academics                | >            | DEADLINES         | CLASS                       | SCHEDULE     Mo 12:30PM - 4:45PM            | Report in Programs (PP) Crade                                                              |  |  |
| My<br>Communications      | >                            | Enroll in CSU Fully Online  | >            | =                 | EDU 5324-E01<br>SEM (50609) | Room TBA<br>We 12:30PM - 4:45PM<br>Room TBA | More                                                                                       |  |  |
| Personal<br>Information   | ~                            |                             |              | Weekly Sch        | nedule 🎦 Enrollme           | nt Shopping Cart                            | Enrollment Dates                                                                           |  |  |
| Classes &<br>Registration | ~                            |                             |              |                   |                             |                                             | Fall Semester 2022 Term         Enrollment Appointment(s)         Regular Academic Session |  |  |
| Financial                 | ~                            | Warning                     |              |                   |                             | ×                                           | 04/21/22 05:30pm - 06/03/22<br>11:59pm                                                     |  |  |
| Craduation                | ~                            | My Account This site is try | ring to oper | n a new window    |                             |                                             | Summer Semester 2022 Term<br>Enrollment Appointment(s)                                     |  |  |
| 1 Academics               | ~                            | Enroll In Direct            | Block        |                   |                             |                                             | Five Week - Second<br>03/09/22 10:00am - 07/12/22                                          |  |  |
| Lew Students              | ~                            | Financial Aid               |              | ram on pop-ap o   | IOCKEL OIL DIOMSEL DEIO     | re clicking on wake a Fayment               | 11:59pm                                                                                    |  |  |
| <b>Other</b>              | ~                            | View Financial Aid          | >            |                   |                             |                                             | Real Advisor                                                                               |  |  |
| 🥜 Feedback                | >                            | Accept/Decline Awards       | >            |                   |                             |                                             | Program Advisor<br>None Assigned                                                           |  |  |
|                           |                              | E Personal Information      |              |                   |                             |                                             | Cal Poly Pomona Links                                                                      |  |  |
|                           |                              | Emergency Contact           | ,            | Contact Informati | ion                         |                                             | Bookstore - Get/View textbooks >                                                           |  |  |
|                           |                              |                             |              |                   |                             |                                             | BroncoCompass - Advising                                                                   |  |  |

## HOW TO PAY

#### STEP 5.) SELECT "OVERVIEW"

| Baseco <sup>111</sup> |                                | Overview                                                      |                      |                               |                                        | Ļ <b>u</b>      |  |  |  |  |  |
|-----------------------|--------------------------------|---------------------------------------------------------------|----------------------|-------------------------------|----------------------------------------|-----------------|--|--|--|--|--|
| Ø<br>G                | My Account<br>Overview         |                                                               | Balance<br>\$0       |                               |                                        |                 |  |  |  |  |  |
| Ne<br>I               | Make a Payment<br>Transactions | s Summary                                                     |                      |                               |                                        |                 |  |  |  |  |  |
| 2                     | Help                           | Your account does not currently have any outstanding charges. |                      |                               |                                        |                 |  |  |  |  |  |
| Ģ                     | Sign Out                       | Available items                                               |                      |                               |                                        | View all        |  |  |  |  |  |
|                       |                                |                                                               |                      |                               |                                        | Viewali         |  |  |  |  |  |
|                       |                                |                                                               | Arch Lab - LASER CUT | Arch Lab - POWDER 3D<br>Print | Architecture Lab –<br>PLASTIC 3D Print |                 |  |  |  |  |  |
|                       |                                |                                                               | \$0.90               | \$0.60                        | \$0.40                                 |                 |  |  |  |  |  |
|                       |                                |                                                               |                      | • •                           |                                        |                 |  |  |  |  |  |
|                       |                                |                                                               |                      |                               |                                        |                 |  |  |  |  |  |
|                       |                                |                                                               |                      |                               |                                        | Make a navement |  |  |  |  |  |

#### STEP 4.) THEN SELECT "VIEW ALL"

| Make a Payment<br>Available items |                                                                                    |                                                            |
|-----------------------------------|------------------------------------------------------------------------------------|------------------------------------------------------------|
|                                   | Chemistry Fee                                                                      | Computer Test<br>\$10.00<br>View details                   |
|                                   | CPGE-College of Professional and<br>Global Education (CPGE Student<br>View details | Credential Evaluation Fee<br>\$25.00<br>View details       |
|                                   | Yousing                                                                            | Housing Initial Deposit<br>\$450.00<br><u>View details</u> |
|                                   | Math Placement Test(ALEKS)                                                         | Miscellaneous                                              |

### STEP 5.) CHOOSE CPGE-COLLEGE OF PROFESSIONAL AND GLOBAL EDUCATION(CPGE STUDENT ONLY)

# HOW TO PAY

#### **STEP 6.) MANUALLY ENTER AMOUNT**

| Available items |                                                                                    | ¥                                                    | Available items<br>Item details                                                                                                    |
|-----------------|------------------------------------------------------------------------------------|------------------------------------------------------|----------------------------------------------------------------------------------------------------|
| 8<br>A<br>1     | Chemistry Fee<br>View details                                                      | Computer Test<br>\$10.00<br><u>View details</u>      | CPGE-College of Professional and<br>Global Education (CPGE Student ONLY)<br>\$0.00<br>Amount                                                                  |
|                 | CPGE-College of Professional and<br>Global Education (CPGE Student<br>View details | Credential Evaluation Fee<br>\$25.00<br>View details | \$0.00<br>Select this item ONLY if you are paying for CPGE tuition<br>ReserCPGE audents). All Cal. Poly students to select<br>'Registration & Tuition' below. |
|                 | Housing<br>View details                                                            | Housing Initial Deposit<br>\$450.00<br>View details  |                                                                                                    |
|                 | Math Placement Test(ALEKS)                                                         | Miscellaneous                                        | Cancel Add to payment                                                                                                    |
|                 |                                                                                    |                                                      |                                                                                                    |

#### STEP 7.) THEN SELECT "ADD TO PAYMENT"

### STEP 8.) PLEASE EMAIL CPGEREG@CPP.EDU TO INFORM THAT YOU HAVE MADE A PAYMENT.

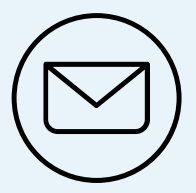

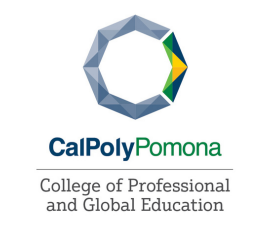

# **THANK YOU!**